### 参考資料3-1.保護者への説明資料の例(チラシ)

この資料は、「令和5年度学校健康診断情報のPHRへの活用に関する調 査研究事業(学校健診PHRの推進体制の構築等)」で作成したものです。 ご自由にお使いください。

# 園ゃ学校の健康診断結果を スマホで受け取れるょうになります

生活のあらゆる場面でスマホ活用が進むなど、社会のデジタル化が進展しています。 その一環として、個人の健康情報等を本人が生涯にわたって電子的に管理・活用する仕組み (PHR: Personal Health Record)の構築が進められ、学校の健康診断にも導入されます。

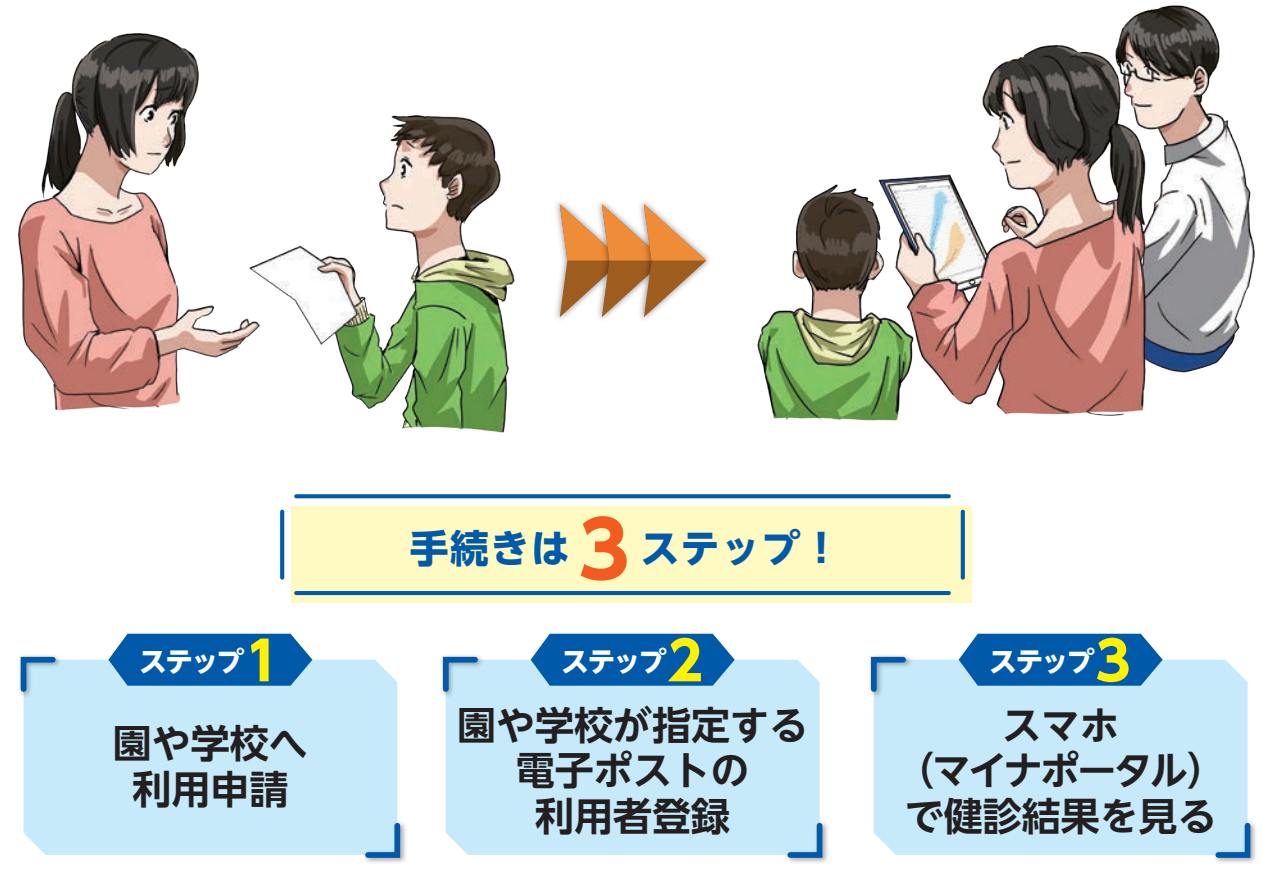

\*マイナポータルとは:行政手続の検索やオンライン申請、行政機関からのお知らせ確認がワンストップでできる政府が運営する Webサイトです。公的個人認証サービスを利用するため、いつでもどこでも安全に利用することができます。

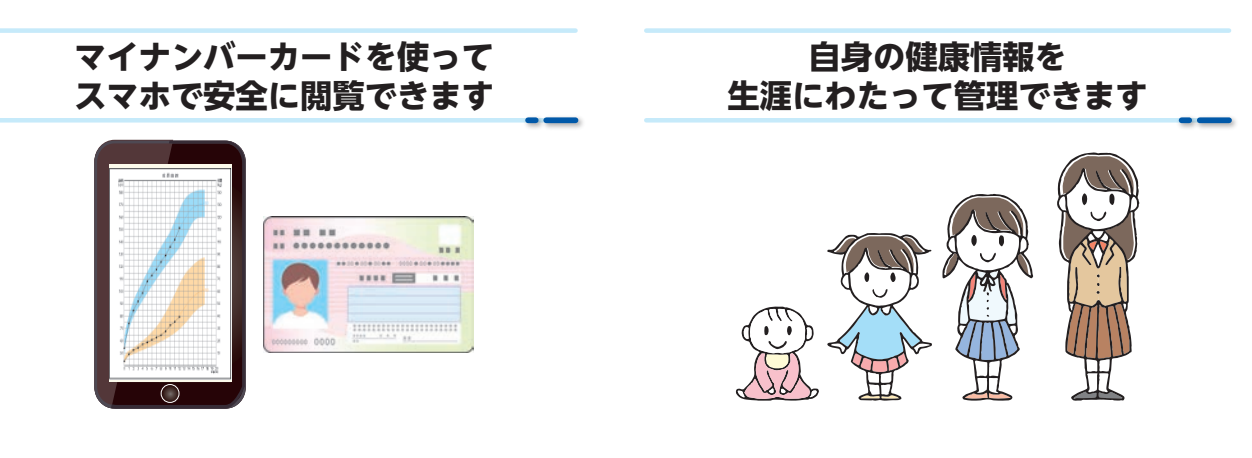

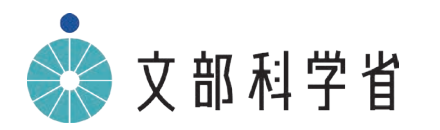

問い合わせ先 文部科学省 初等中等教育局健康教育・食育課 〒100-8959 東京都千代田区霞が関3-2-2 電話番号:03-5253-4111(代表)

#### 参考資料 3-2. 保護者からの利用申込書、利用停止申込書の例(ひな型)

この資料は、「令和5年度学校健康診断情報のPHRへの活用に関する調査研究事業(学校健診PHRの推進 体制の構築等)」で作成したものです。各校の実施方法等に合わせて自由に修正してお使いください。 本文中の案1、案2は選択肢としてお示ししております。また、※書は補足説明になりますので、実際に配布される際には 削除いただく前提の記述となります。

保護者の皆様へ

#### 2024年0月0日

#### OO小学校長

#### 学校健診結果情報の電子的提供に関するお知らせ(e-私書箱の場合)

日頃より学校教育活動にご理解・ご協力いただきありがとうございます。

この度本校では、文部科学省が進める学校健康診断情報の PHR (Personal Health Record) への活用として、児童(生徒)および保護者の皆様に、学校健診結果情報を電子的に提供することになりました。

この度導入する学校健診結果情報の電子的提供事務は、本校及び〇〇市教育委員会が行い、株式会社野村総合研究所が提供する電子ワンストップサービス「e-私書箱」を利用します。また、マイナンバーカードでマイナポータルにログインしていただく必要があります。

#### (案1:紙でやり取りする場合)

趣旨は、下記の通りですが、保護者だけでなく、お子様ご本人にも電子ファイルを提供できます。電子ファイルでの受け 取りを希望するか否かについて、別紙1「学校健診結果情報の電子的提供利用申込書」に必要事項をご記入の上、 封筒に入れ、封をして**〇月〇日(〇)まで**に担任に提出してください。

#### (案2:電子メール等でやり取りする場合)

趣旨は、下記の通りですが、保護者だけでなく、お子様ご本人にも電子ファイルを提供できます。電子ファイルでの受け 取りを希望するか否かについて、別紙1「学校健診結果情報の電子的提供利用申込書」に必要事項をご記入の上、 電子メールにて**〇月〇日(〇)まで**に〇〇まで送信してください。

※その他、アンケートフォーム等を活用する運用も考えられるため、この点は各校における通常の保護者の方々との連絡 方法の実情にあわせ御検討ください。

※別紙1も含め、希望しない場合であっても回答を要する形式にしておりますが、希望する方のみ別紙1を提出してい ただくこととする運用も考えられます。

(PHR について)

学校健診結果情報を電子ファイルで提供することで、ご自身のスマートフォンやパソコンから、いつでも好きな時にご覧 いただくことができます。また、提供した学校健診結果情報は、電子提供サービス事業者が用意する「電子ポスト」に保 存できますので、まとめて整理・保管・閲覧しやすくなります。提供した学校健診結果情報は、印刷して閲覧することも可 能です。また、Excel などで経年変化のグラフを作成するなど、自由にご利用いただけます。

マイナポータルでは、乳幼児健診結果や40歳以降に行う特定健診結果などの情報が提供されていますので、これらの情報と併せて、生涯にわたってご自分の健康情報を管理・活用することができます。

なお、お子様の健康に関する機微情報が含まれますので、お取り扱いには十分ご留意ください。

※必要に応じて、参考資料2-1の保護者への説明資料をご活用ください。

#### ご利用にあたりご用意いただくもの

- ・マイナンバーカード
- ・マイナンバーカード受取時に登録した4桁数字のパスワード

(券面事項入力補助用パスワードと、利用者証明用パスワードの2つが必要です。)

- ・スマートフォンのメールアドレス
- ・マイナンバーカード読み取りができるスマートフォン
   (対象スマートフォンは以下より確認をお願いします。
   https://www.jpki.go.jp/prepare/pdf/nfclist.pdf

#### マイナポータルへのログイン方法

学校健診結果情報を電子的に受け取るためには、マイナンバーカードでマイナポータルにログインする必要があります。

マイナポータルへのログイン方法の詳細な説明については下記をご覧ください。 https://img.myna.go.jp/html/dousakankyou.html

スマートフォンを利用する場合は、ご自身のスマートフォンがマイナンバーカードに対応する機種かどうかを下記にてご確認く ださい。

【Android フォンの場合】

https://faq.myna.go.jp/faq/show/2587?category\_id=10&site\_domain=default

【iPhone の場合】

https://faq.myna.go.jp/faq/show/2587?category\_id=10&site\_domain=default

対応スマートフォンをお持ちでない場合は、下記①または②の方法をご検討ください。

①対応しているご家族のスマートフォンを活用する。

②パソコン(Windows/Mac)にマイナンバーカードに対応した「IC カードリーダライタ」を接続し、ブラウザからマイナポ ータルへアクセスする。

マイナンバーカードに対応した IC カードリーダライタ一覧 https://www.jpki.go.jp/prepare/reader\_writer.html

> 【本件に関する問い合わせ先】 (学校の連絡先などを記載)

別紙1

#### 学校健診結果情報の電子的提供 利用申込書(e-私書箱の場合)

OO学校

#### 児童生徒

| 氏名    | 姓)    |        | 名)                |  |
|-------|-------|--------|-------------------|--|
| 学年·学級 | 年     | 組      |                   |  |
| 電子提供  | □希望する | □希望しない | (どちらかにチェックしてください) |  |

※生徒本人のみの利用の場合、保護者欄は空欄でご提出ください。

#### 電子提供を希望する保護者(児童生徒1名につき保護者2名まで登録可能です)

保護者1

| (ふりがな)   |       |       |     |   |    |
|----------|-------|-------|-----|---|----|
| 氏名       | 姓)    |       |     | 名 | 名) |
| マイナンバーカー | ドに記載さ | れている生 | 年月日 |   |    |
| 昭・平      | 年     | 月     | 日   |   |    |

※生年月日がマイナンバーカード記載の年月日と異なると e-私書箱の登録ができませんので、マイナンバーカード 記載の生年月日を必ずご確認ください。

保護者2

| (ふりがな)    |       |        |     |    |  |
|-----------|-------|--------|-----|----|--|
| 氏名        | 姓)    |        |     | 名) |  |
| マイナンバーカート | ドに記載さ | れている生活 | 年月日 |    |  |
| 昭・平       | 年     | 月      | 日   |    |  |

※生年月日がマイナンバーカード記載の年月日と異なると e-私書箱の登録ができませんので、マイナンバーカード 記載の生年月日を必ずご確認ください。

電子提供サービスの利用開始後、利用を停止したい場合は、別紙2「健康診断結果の電子的提供利用停止 申込書」を担任に提出してください。 別紙2

#### 学校健診結果情報の電子的提供 利用停止申込書(e-私書箱の場合)

電子配布の利用希望申し込み後に、電子提供の利用を停止したい場合は、本利用停止申込書を担任に提出 してください。<u>本申し込みにより、健康診断結果等の学校からの電子提供を停止</u>します。<u>e-私書箱の利用を停止</u> する場合は、別途ご自身で e-私書箱のユーザー登録を抹消してください。

OO学校

#### 児童生徒

| 氏名    | 姓) 名)                              |
|-------|------------------------------------|
| 学年·学級 | 年和組                                |
| 電子提供  | 生徒本人について、□利用を停止する □継続利用する □利用していない |

※e-私書箱の利用を停止するには、別途ご自身でユーザー登録を抹消する必要があります

#### 電子提供を停止する保護者

停止する保護者の氏名を記入し「利用を停止する」にチェックをつけてください。(利用していない保護者、継続する保護者についての記入は不要です。また、<u>複数生徒分を受信している場合は、生徒ごとに利用停止申込書のご</u> 提出が必要です。)

保護者1

| (ふりがな) |          |    |
|--------|----------|----|
| 氏名     | 姓)       | 名) |
| 電子配布   | □利用を停止する |    |

※e-私書箱の利用を停止するには、別途ご自身でユーザー登録を抹消する必要があります

保護者2

| (ふりがな) |          |    |
|--------|----------|----|
| 氏名     | 姓)       | 名) |
| 電子配布   | □利用を停止する |    |

※e-私書箱の利用を停止するには、別途ご自身でユーザー登録を抹消する必要があります

#### 参考資料 3-3. 登録用 ID 通知文書の例(ひな型)

この資料は、「令和5年度学校健康診断情報のPHRへの活用に関する調査研究事業(学校健診 PHRの推進体制の構築等)」で作成したものです。各校の実施方法等に合わせて自由に修正して お使いください。なお、登録用 ID による連携方法は、今後、改善される場合があります。あくまでも一例 としてご参照ください。 〇年〇組 鈴木一郎さん 保護者様

#### ユーザー登録時に必要な ID の配布について

学校健診結果情報の電子配布サービスを利用すると回答いただきましたご家庭向けに、ユーザー登録 時に必要となる、固有の ID を配布いたします。

記

ユーザー登録作業の際に、登録者それぞれの ID が必要になります。スマートフォンやタブレットのカメラ等、 二次元コード読み取り機能を使って、下記の ID を読み込んで登録してください。 なお、電子配布サービスを、児童本人、保護者1、保護者2のそれぞれが利用される場合は、それぞれ 固有の ID が異なりますのでご注意ください。

| 児童生徒                         | 保護者1                         | 保護者2                         |  |
|------------------------------|------------------------------|------------------------------|--|
| 鈴木 一郎さん                      | 鈴木 太郎さん                      | 鈴木 花子さん                      |  |
| 生年月日:                        | 生年月日:                        | 生年月日:                        |  |
| 平成 27 年 5 月 15 日             | 昭和 55 年 10 月 15 日            | 昭和 61 年 11 月 25 日            |  |
| 児童の ID                       | 保護者1のID                      | 保護者2のID                      |  |
|                              |                              | 保護者201D                      |  |
| B122210009984202300000001703 | B122210009984202300000005818 | B122210009984202300000006525 |  |

生年月日は、各々のマイナンバーカードと同じであることをご確認ください。もし違っている場合は、「利用申込書」に正しい生年月日をご記入の上、学校に再提出してください。 電子配布サービスの利用を停止したい場合は、学校に「利用停止申込書」を提出してください。 利用申込書、利用停止申込書がお手元にない場合は、担任の先生にその旨お伝えください。

操作に関するお問い合わせ先

(サービス提供事業者名、電話番号または問合せフォーム URL、受付時間などを記載)

#### 参考資料 3-4. 学校健診 PHR 利用方法(e-私書箱)

この資料は、「令和5年度学校健康診断情報のPHRへの活用に関する調査研究事業(学校健診 PHRの推進体制の構築等)」において、株式会社野村総合研究所が作成したものです。今後、改 修・改良がおこなわれる場合がありますので、あくまでも一例としてご参照ください。

本資料の著作権は作成者にあります。作成者の承諾なしに、著作権法で認められている引用等の範囲を超えた利用(無断転載、改変など)はできませんのでご注意ください。

# 学校健康診断情報

# e-私書箱

# 利用マニュアル

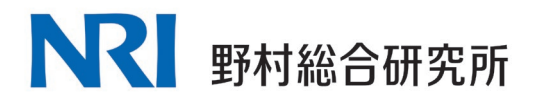

#### <ご用意いただくもの>

- □マイナンバーカードの読み取りができるスマートフォン (\*1:対象スマートフォンは以下より確認をお願いします。) https://www.jpki.go.jp/prepare/pdf/nfclist.pdf
- □マイナンバーカード受取時に登録した4桁数字のパスワード\*2
- (\*2:券面事項入力補助用パスワードと、利用者証明用パスワードの2つが必要です。)
- □スマートフォンのメールアドレス
- □保護者様のマイナンバーカード
- □幼稚園より別途配布される、利用者 ID が記載された用紙

#### <実施いただく操作>

- 1. マイナポータルでの利用者登録
- 2. e-私書箱のアカウント作成
- 3. 学校健診データ受信ポータル利用者申し込み
- 4. 学校健診データ受信ポータルと e-私書箱の連携
- 5. 交付物(健康診断結果等)の確認

お問い合わせ先

e-私書箱の操作に関するお問い合わせは https://e-shishobako.ne.jp/inquiry/init にて受け付けております。

お問い合わせは、以下の受付時間に対応させていただきます。 【受付時間】9:00~17:00(土・日・祝日・年末年始を除く)

※本マニュアル内の各画面はイメージです。詳細が異なる場合がございますので、ご了承 ください。また、本資料の e-私書箱関連の操作については、割愛しておりますので、詳細 な画面等が必要な場合は、上記問合せよりお問合せください。

### 目次

| 1. | マイナポータルの利用者登録           | 4  |
|----|-------------------------|----|
| 2. | e-私書箱のアカウント作成           | 11 |
| 3. | 学校健診データ受信ポータル利用者申し込み    | 14 |
| 4. | 学校健診データ受信ポータルと e-私書箱の連携 | 15 |
| 5. | 交付物(健康診断結果等)の確認         | 16 |

#### 1. マイナポータルの利用者登録

初めての方は、マイナポータルのホームページより、利用者登録を行って下さい。 ※すでにマイナポータルの利用者登録済み、かつ、マイナポータルアプリをダウンロード済みの方は「2. e-私書箱のアカウント作成」にお進みください。

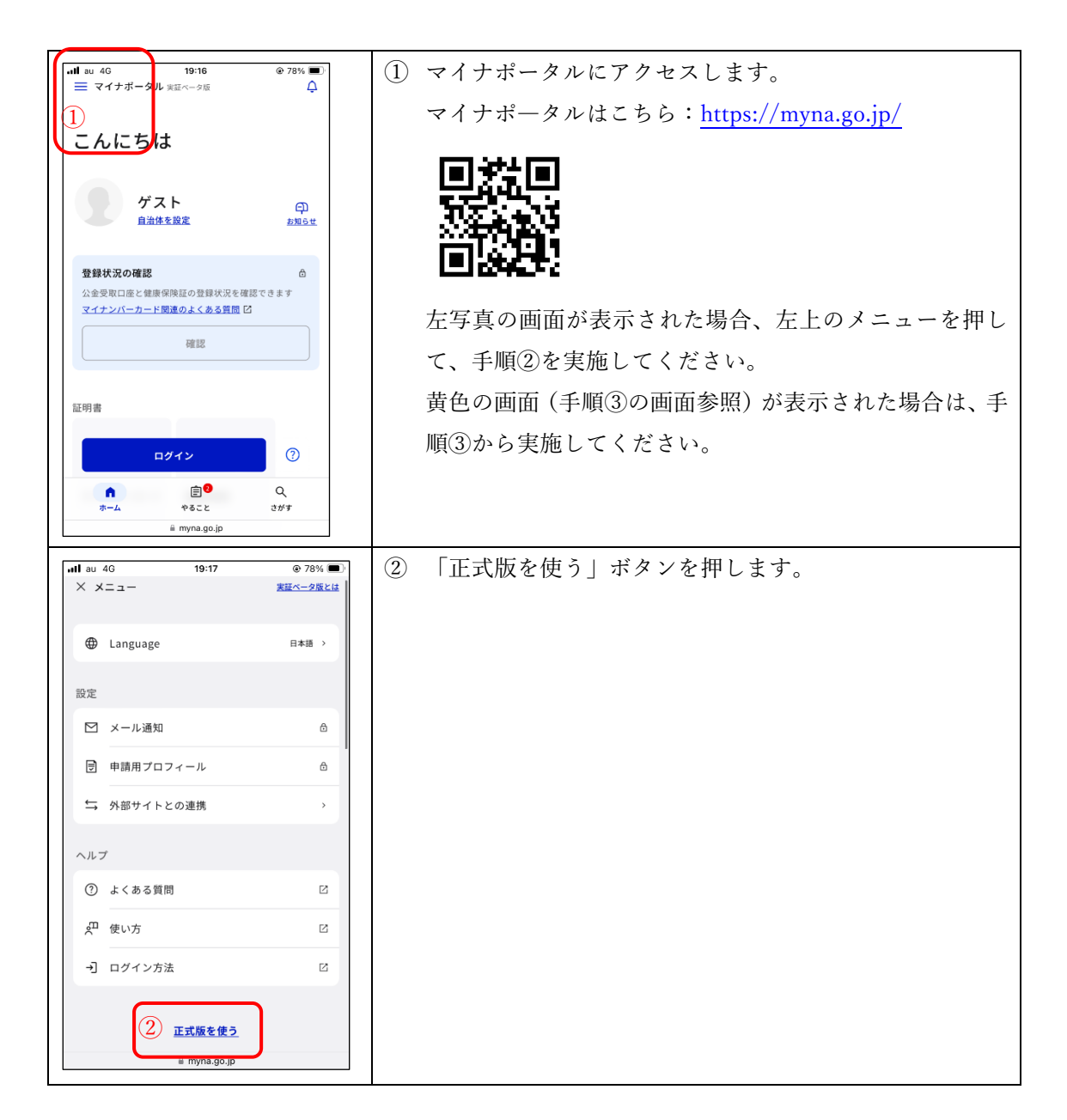

|                                                                                                    | ③ マイナポータルにて、右上の「ログイン」ボタンを押しま   |
|----------------------------------------------------------------------------------------------------|--------------------------------|
|                                                                                                    | ţ.                             |
| 「わたしの情報」が行政 機関間でやりとりされた                                                                                                    |                                |
| 履歷                                                                                                    |                                |
| もっとつながる                                                                                                    |                                |
| e-Taxなど、外部サイトと<br>し の連携                                                                                                    |                                |
|                                                                                                    |                                |
| 利用者登録/ログインして使う ▶                                                                                                    |                                |
|                                                                                                    |                                |
| マイナポータルについて                                                                                                    |                                |
| <ul> <li>         ・・・・・・・・・・・・・・・・・・・・・・・・・・・・・</li></ul>                                                                                                    |                                |
| <ul> <li>マイナンバー制度における安全対策につい</li> </ul>                                                                                                    |                                |
| τρ                                                                                                    |                                |
| <b>ul au 5G 19:31 @ 77% ()</b>                                                                                                    | ④ 「利用者登録」ボタンを押します。             |
| $\mathbb{R}$ $\overline{\forall} \vec{r} \cdot \vec{r} \cdot \vec{r} = \vartheta \mu$ ×                                                                                                    | ※既に利用者登録済み、かつ、マイナポータルアプリをダウンロ  |
| ログイン・                                                                                                    | ード済みの方は「2.e-私書箱のアカウント作成」にお進みくだ |
| <ul> <li>QRコードでログイン<br/>(タブレットで利用される方向け)</li> </ul>                                                                                                    | さい。                            |
|                                                                                                    |                                |
| (4) ● 初めての方                                                                                                    |                                |
| 利用者登録                                                                                                    |                                |
|                                                                                                    |                                |
| ログイン/登録でお困りの方                                                                                                    |                                |
| (1)                                                                                                    |                                |
| ・ 使い方マニュアル ロー・・ よくあるご 質問 ロ                                                                                                    |                                |
|                                                                                                    |                                |
| a confirmation of the lateral sector of the lateral sector of the |                                |
|                                                                                                    | (5) 「スマホ」を選択します。               |
| 利田老登録の                                                                                                    |                                |
| 手順のご案内                                                                                                    |                                |
| —                                                                                                    |                                |
| 利用者登録の手順をご案内します。ご利用の端<br>末により手順が異なります。                                                                                                    |                                |
| 使用する端末を <del>深んでください</del>                                                                                                    |                                |
| 5                                                                                                    |                                |
|                                                                                                    |                                |
|                                                                                                    |                                |
|                                                                                                    |                                |
| 画面番号:A-05  ④ ページTOPへ                                                                                                    |                                |
| û myna.go.jp                                                                                                    |                                |

|                                                                             | ⑥ 「マイナンバーカードの読み取り」を選択します。 |
|-----------------------------------------------------------------------------|---------------------------|
| ログイン方法を選択してください 6 マイナンバーカードの読み取り マイナンバーカード用電子証明書 マイナンバーカード用電子証明書 マイナンバーカードを |                           |
| スマオに搭載して利用     スマオ用電子証明書     (対象のAndroid端末のみ)     ああ                        |                           |
| all au 4G 19:27 ④ ■<br>→ myna.go.jo<br>裂 マイナポータル <u>♀ ロ</u> グイン 二<br>メニュー   | ⑦ 画面を下へスクロール(下へ移動)してください。 |
| <ul> <li>利用者登録とログインの流れ</li> <li>✓ 選択したログイン方法は代理人の登録がご</li> </ul>            |                           |
| 利用いただけません。                                                                  |                           |
| マイナンバー 数字4桁の<br>カード 弾証番号<br>(利用者証明用電子証<br>明悪パスワード)                          |                           |
|                                                                             |                           |

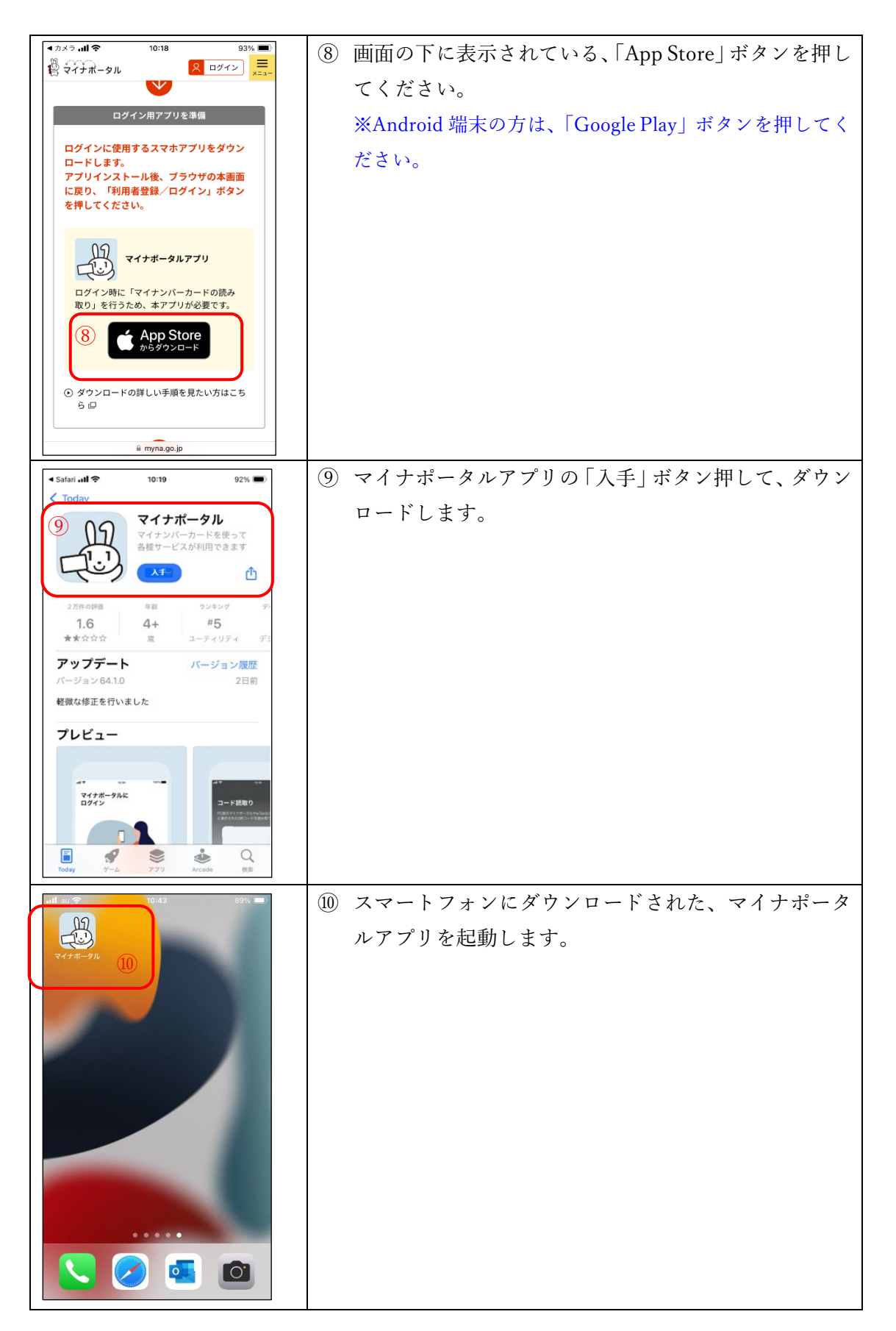

| <b>uti</b> au 🗢 10:45                                    | 89% 🔳)                   | (11) | 「登録・ログイン」ボタンを押します。                   |
|----------------------------------------------------------|--------------------------|------|--------------------------------------|
| マイナポータルに<br>ログイン                                         |                          | )    |                                      |
|                                                          |                          |      |                                      |
| <ol> <li>①</li> <li>登録・ログイン</li> <li>ログインせずに利</li> </ol> | л<br>П                   |      |                                      |
| <u>ブライバシーボリシー</u> [2]に同意<br>てください。                       | まして利用し                   |      |                                      |
| ホーム 読取り                                                  | ×==-                     |      |                                      |
| ■ ■ ● 10:46<br>12<br>パスワードの入:                            | 89% <b>■</b><br>へ/~<br>力 | 12 7 | 利用者証明用電子証明書のパスワード(数字 4 桁)を<br>入力します。 |
| 利用者証明用電子証明書のパスワー                                         | ) (B)                    |      |                                      |
|                                                          |                          |      |                                      |
|                                                          |                          |      |                                      |
| 내 au 중 10:46                                             | 89% 🗩                    | 13   | こちらの画面が出ましたら、マイナンバーカードにス             |
|                                                          | ~107                     |      | マートフォンをかざし 「読み取り開始」ボタンを押し            |
| カードの読み取                                                  | てい                       |      | ます。                                  |
|                                                          |                          |      |                                      |
| スマートフォン背面上部をマイ<br>ドとあわせて、読み取り開始オ<br>ください。<br>読み取りかたを確認   | イナンバーカー<br>ボタンを押して<br>13 |      |                                      |
| *##7 読み取り開始                                              |                          |      |                                      |

| <ul> <li>■マイナボータル all 46 16:32 65% ■</li> <li>マイナボータル 東田ベータ版</li> <li>利用者情報の登録</li> <li>別田葉浩績とは 区</li> <li>ようこそ</li> <li>マイナボータルを利用するために利用者情報の登録をしてください。         <ul> <li>(14)</li> <li>登録をはじめる</li> </ul> </li> </ul> | <ul> <li>④ こちらの画面が出ましたら、「登録をはじめる」ボタン<br/>を押します。</li> </ul>                                       |
|----------------------------------------------------------------------------------------------------|--------------------------------------------------------------------------------------------------|
| スカいただいたメールアドレスに確認コードを送ります。<br>注意<br>・ <u>スマカ用電子経動費構成サービス</u> [2] をお使いになる方は第末を紛失し<br>た場合に催えて、スマホ以外で受け取れるメールアドレスを登録してく<br>ださい。<br>■ マイナポータル <b>stil</b> 4G 16:30 56% ■                                                   | <ul> <li>⑤ 「メール通知を希望しない」を選択し、規約の同意オ<br/>タンにチェックを入れて 「次へ」ボタンを押します。</li> </ul>                     |
| <ul> <li>利用者情報の登録</li> <li>□ 三通道職上は ビ</li> <li>メール通知設定</li> <li>通販販定は値から展更できます。</li> <li>(○ メール通知を希望する (15)</li> <li>(○ メール通知を希望しない</li> <li>□ メール通知を希望しない</li> <li>規約などの同意</li> <li>図 利用規約 ビに同意する</li> </ul>          | ※本手順では、必要最低限の設定を行う手順を記載し<br>ています。マイナポータルのメール通知を希望する方<br>は、「メール通知を希望する」を選択し、メールアドレ<br>ス入力を行って下さい。 |
| マイナポークル #1150 16:33 65% ■ マイナポークル #14 50 16:33 55% ■                                                                                                    | ⑥ 「登録」ボタンを押します。                                                                                  |
| マリングニスル 美型ページ版 登録内容確認 利用者情報 以下の内容で利用者情報の登録を行います。 メール通知販売 メール通知を希望しない 16                                                                                                    |                                                                                                  |

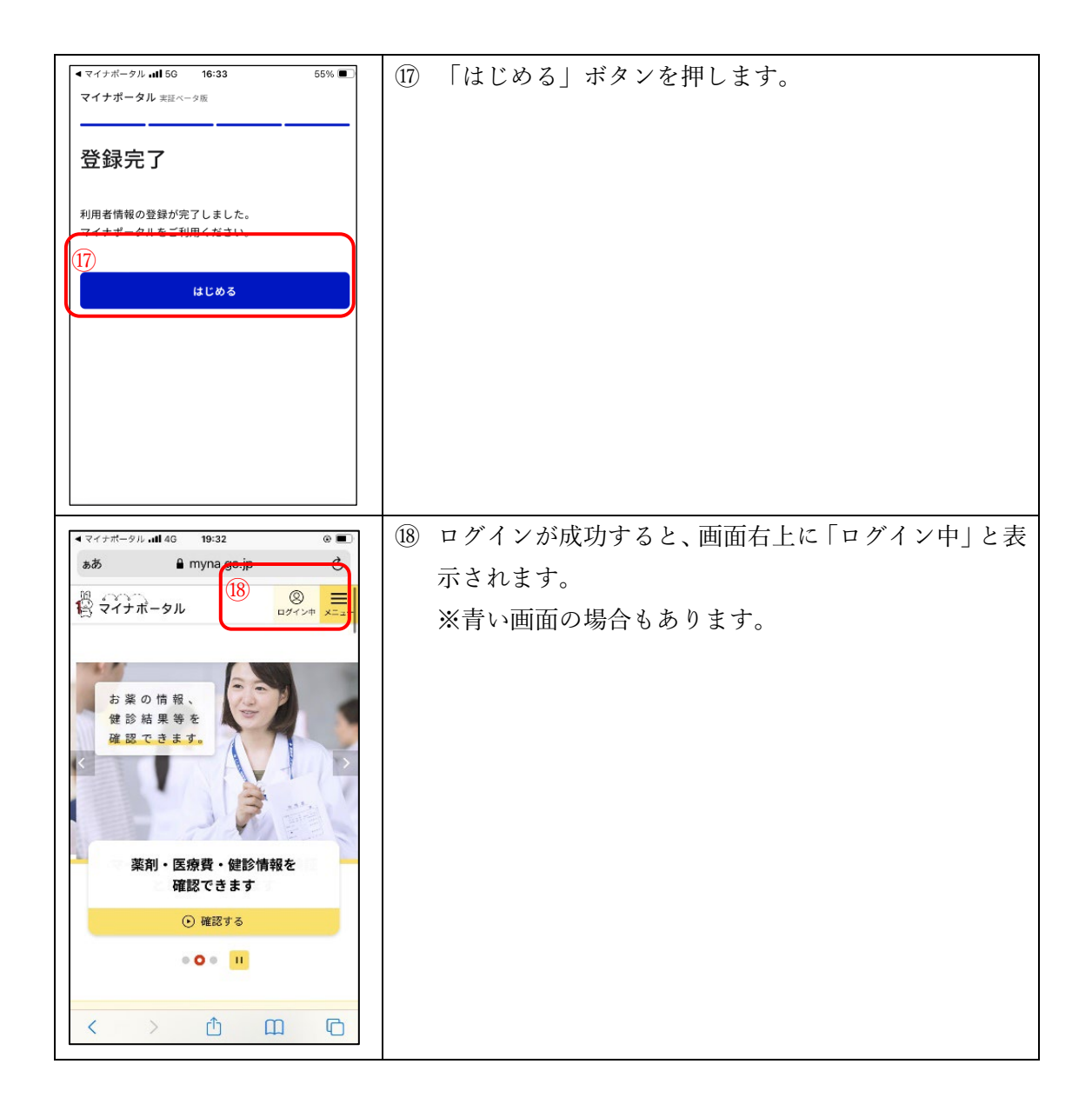

### 2. e-私書箱のアカウント作成

マイナポータルへマイナンバーカードを使ってログインし、「もっとつながる」より 「e-私書箱(野村総合研究所)」を使えるように設定します。

|                                                                                                    | ① マイナポータルにアクセスします。                         |
|----------------------------------------------------------------------------------------------------|--------------------------------------------|
|                                                                                                    | マイナポータルはこちら: <u>https://myna.go.jp/</u>    |
| こんにちは                                                                                                    |                                            |
|                                                                                                    |                                            |
| ゲスト 印<br><u>自治体を設定 お知らせ</u>                                                                                                    |                                            |
|                                                                                                    |                                            |
| 登録状況の確認 合<br>公金受取口座と健康保険証の登録状況を確認できます                                                                                                    | ナ宮宮の両面がま云された根会、ナトのメニューた畑!                  |
| マイナンバーカード関連のよくある質問 〇                                                                                                    | 左与其の回面が衣小された場合、左上のメニューを押し<br>- イビのトウは、 を押し |
| 確認                                                                                                    | て、手順②を実施してください。                            |
|                                                                                                    | 黄色の画面(手順③の画面参照)が表示された場合は、手                 |
| 証明書                                                                                                    | 順③から実施してください。                              |
| ログイン ⑦                                                                                                    |                                            |
|                                                                                                    |                                            |
| iii myna.go.jp                                                                                                    |                                            |
|                                                                                                    |                                            |
| <b>ull</b> au 4G 19:17 ֎ 78% ■)                                                                                                    | ② 「正式版を使う」ボタンを押します。                        |
| utl au 46 19:17 @ 78% ■)<br>× メニュー <u>実証ペータ版とは</u>                                                                                                    | ② 「正式版を使う」ボタンを押します。                        |
| II au 40 19:17 @ 78% ■)     × メニュー 実証ペーク反とは      Unguage 日本語 >                                                                                                    | ② 「正式版を使う」ボタンを押します。                        |
| III au 40 19:17 @ 78% ■)     X メニュー 実証ペータ度とは      Language 日本語 >     設定                                                                                                    | ② 「正式版を使う」ボタンを押します。                        |
| tel au 46 19:17 @ 78% ■)     × メニュー <u>実証ベータ度とは</u> ⊕ Language 日本語 >     設定     ⊠ メール通知 合                                                                                                    | ② 「正式版を使う」ボタンを押します。                        |
| Image     日本語 →       設定     ビ × ール通知       マー     第二                                                                                                    | ② 「正式版を使う」ボタンを押します。                        |
|                                                                                                    | ② 「正式版を使う」ボタンを押します。                        |
| Image     日本語 >       ☆ メニュー     東菜へ-9室とは       ●     Language       日本語 >       設定       ○     中請用プロフィール       ○     中請用プロフィール       二     外部サイトとの連携       ヘルプ                                                                                                    | ② 「正式版を使う」ボタンを押します。                        |
| ・・・・・・・・・・・・・・・・・・・・・・・・・・・・・・・・・・・・                                                                                                    | ② 「正式版を使う」ボタンを押します。                        |
|                                                                                                    | ② 「正式版を使う」ボタンを押します。                        |
| Image       19:17       ④ 78% ●)         × ×ニュー       東道ベーク算どは         ●       Language       日本語 >)         設定       ●         □       申請用プロフィール       ⑥         □       申請用プロフィール       ⑥         □       非請 + ブレンテム       ○         ヘルプ       ⑦       よくある質問       □         •〕       ログイン方法       □                                                                                                    | ② 「正式版を使う」ボタンを押します。                        |
| Image       19:17       ④ 78% ■)         × ×ニュー       米屋へ-9星とは         ●       Language       日本語 >)         設定       ●       日         □       申請用ブロフィール       ⑥         □       申請用ブロフィール       ⑥         □       申請用ブロフィール       ⑥         □       ↓       外部サイトとの連携       >)         ヘルブ       ⑦       よくある質問       ⑦         □       ログイン方法       ○       □                                                                                                    | ② 「正式版を使う」ボタンを押します。                        |
| Image       19:17       ④ 78% ●)         × メニュー       米国×-クタンは         ●       Language       日+語 >         ■       ●       日         ●       上anguage       日+語 >         ●       第       ●         ●       中請用プロフィール       ●         □       申請用プロフィール       ●         ○       非請用プロフィール       ●         ○       少数的サイトとの連携       >         ヘルプ       ⑦       よくある質問       □         ○       はくある質問       □         ・       ログイン方法       □         ○       正式国家使う       □ | ② 「正式版を使う」ボタンを押します。                        |

|                                                                                         | ③ ログイン後の TOP 両面で下にスクロール (下へ移動) 」         |
|-----------------------------------------------------------------------------------------|------------------------------------------|
| a d myna.go.jp C                                                                        |                                          |
|                                                                                         | てください。                                   |
| 「マイナポータル ログインキ ×ニュー                                                                     |                                          |
|                                                                                         |                                          |
|                                                                                         | マイナポータルはこちら: <u>https://myna.go.jp/</u>  |
| お薬の情報、健診結果等を                                                                            |                                          |
| 確認できます。                                                                                 |                                          |
|                                                                                         |                                          |
|                                                                                         |                                          |
|                                                                                         | 同時時間                                     |
| 薬剤・医療費・健診情報を                                                                            |                                          |
| 確認できます                                                                                  |                                          |
| <ul> <li>確認する</li> </ul>                                                                |                                          |
| • O • II                                                                                |                                          |
|                                                                                         |                                          |
| < > 亦 ጠ ҧ                                                                               |                                          |
|                                                                                         |                                          |
| • <b>ili</b> au 4G 20:14 @ 🔲                                                            | <ol> <li>④ 「もっとつながる」ボタンを押します。</li> </ol> |
| e myna.go.jp                                                                            |                                          |
| マイナポータル ログインモ メニュー<br>イロート                                                              |                                          |
| 行政機関等からあなたへのお知らせ                                                                        |                                          |
|                                                                                         |                                          |
| やりとり履歴                                                                                  |                                          |
| 「わたしの情報」が行政<br>機関間でやりとりされた                                                              |                                          |
| 履歴                                                                                      |                                          |
| (4)                                                                                     |                                          |
| もっとつなかる<br>・・・・・・・・・・・・・・・・・・・・・・・・・・・・・・・・・・・・                                         |                                          |
|                                                                                         |                                          |
|                                                                                         |                                          |
| (の三) 代理人の登録・管理                                                                          |                                          |
| <b>全会会</b> 一覧を確認                                                                        |                                          |
|                                                                                         |                                          |
|                                                                                         |                                          |
| カニゴリわら切す                                                                                |                                          |
| <b>uli</b> au 중 10:56 88% ■)                                                            | ⑤ 両面を下へてクロール」 「その仙のウェブサイト」 町下            |
|                                                                                         |                                          |
| その他のウェブサイト                                                                              | にある「e-私書箱(野村総合研究所)」の「つなぐ」ボタ              |
| MyPost(日本郵便)                                                                            | ンを押します。                                  |
| 自分が選択した自治体や企業から重要な書類を確実に<br>受け取れるサービスです。                                                |                                          |
| ♀ つなぎ方が分からない方はこちら                                                                       |                                          |
| >\$\$                                                                                   |                                          |
| e-私書箱(野村総合研究所)                                                                          |                                          |
| 発行企業から交付された証明書類を一元管理する「電<br>子私素語」や、自治体マイナポイントの中込を行う。                                    |                                          |
| 「わたしのフォレット」を使用するリーと人てす。                                                                 |                                          |
|                                                                                         |                                          |
|                                                                                         |                                          |
| 民間送達・e-Tax連携サービス(シフトセブン(<br>略))                                                         |                                          |
| ○ IGATE のオリンスはコンNER エルロ (NR) ・ ハマ ご こ 約代 (NR)<br>附金 控除額の 集計を容易にし、ペーパーレスを実現す<br>るサービスです。 |                                          |
| ⊖ つなぎ方が分からない方はこちら                                                                       |                                          |
| i myna.go.jp                                                                            |                                          |
| l                                                                                       |                                          |

| atil au 🗢 10:57 88% 🗩                                       | ⑥ 「同意して次へ」を押します。            |
|-------------------------------------------------------------|-----------------------------|
| マイナポータル 実証ペータ版     ○                                        |                             |
| 同意確認                                                        |                             |
| アカウントを達携するため、「e-私書箱」に遷移します。                                 |                             |
| <ol> <li>マイナボータル連携を利用される方はお知らせの受け取りにチェックを入れてください</li> </ol> |                             |
| お知らせの受け取りを設定しない場合、マイナボータル<br>経由で証明書等のデータが取得できなくなります。        |                             |
|                                                             |                             |
| 6                                                           |                             |
| 同意して次へ                                                      |                             |
| キャンセル                                                       |                             |
|                                                             |                             |
|                                                             |                             |
| aab iii myna.go.jp C                                        |                             |
|                                                             |                             |
|                                                             | 以降の e-私書箱画面の案内に従って登録を完了してくだ |
|                                                             | さい。                         |
|                                                             |                             |
|                                                             |                             |
|                                                             |                             |
|                                                             |                             |
|                                                             |                             |
|                                                             |                             |
|                                                             |                             |
|                                                             |                             |
|                                                             |                             |
|                                                             |                             |
|                                                             |                             |

#### 3. 学校健診データ受信ポータル利用者申し込み

学校健診データ受信ポータルの利用申し込みを行うため、利用者情報の入力等を行います。

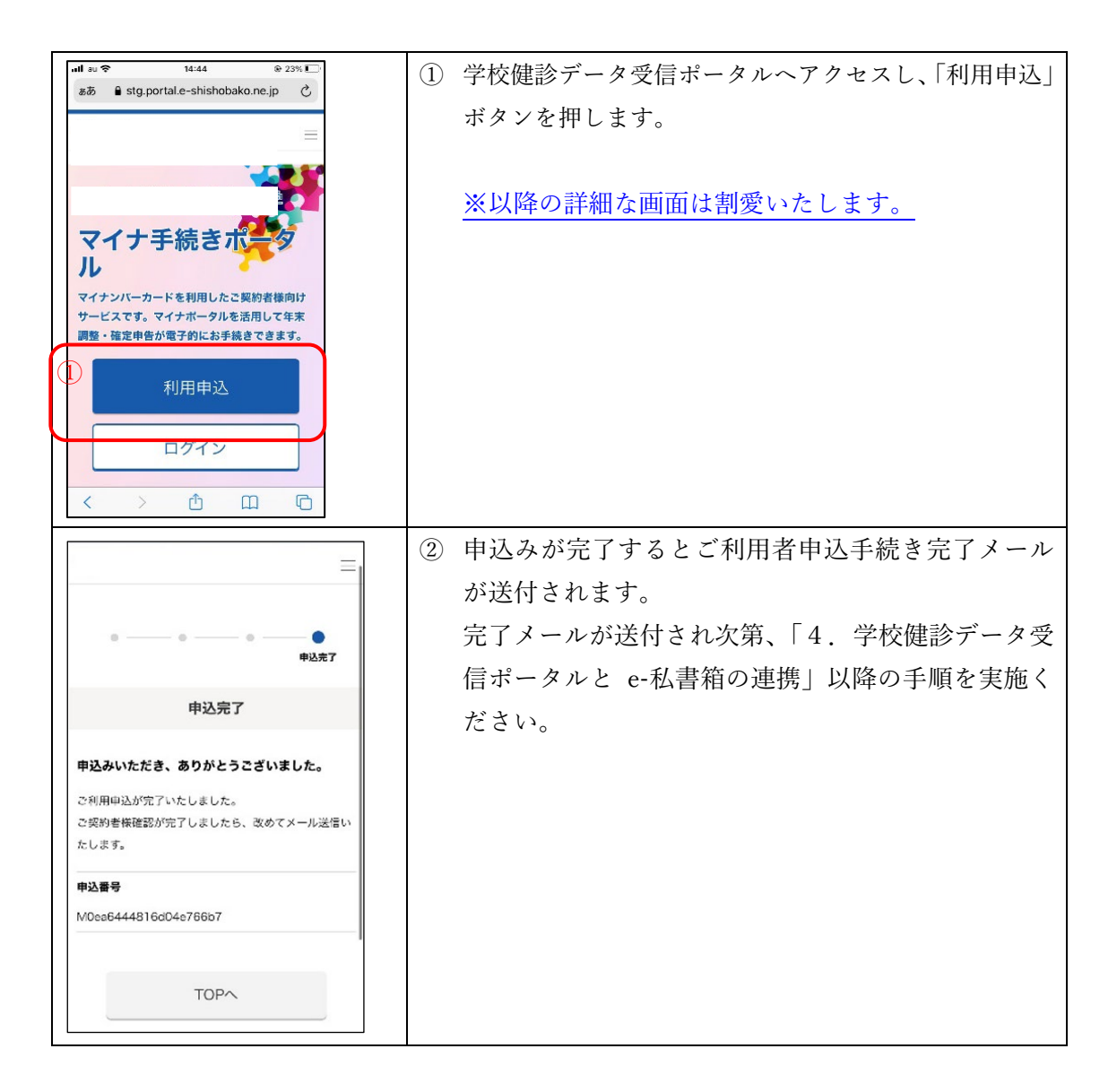

### 4. 学校健診データ受信ポータルと e-私書箱の連携

学校健診データ受信ポータルの本登録が完了した後、e-私書箱との連携をしてください。

| all au 令 14:44 ⊛ 23% □<br>ああ ≧ stg.portal.e-shishobako.ne.jp ♂                       | ① 下記二次元コードより再度、学校健診データ受信ポータ |
|--------------------------------------------------------------------------------------|-----------------------------|
| =                                                                                    | ルヘアクセスし、「ログイン」ボタンを押します。     |
| マイナ手続きパンク<br>マイナンバーカードを利用したご契約者様向け<br>サービスです。マイナポータルを活用して年末<br>調整・確定申告が電子的にお手続きできます。 | ※以降の詳細な画面は割愛いたします。          |
| 利用申込                                                                                 |                             |
| 0 ログイン                                                                               |                             |
|                                                                                      |                             |
| 18:16                                                                                | ② 「e-私書箱連携完了」の画面が表示されたら学校健診 |
|                                                                                      | データ受信ポータルと e-私書箱の連携完了となりま   |
| e-私書箱連携完了                                                                            | す。                          |
| e-私書箱との連携が完了しました。                                                                    |                             |
|                                                                                      |                             |
|                                                                                      |                             |
|                                                                                      |                             |
|                                                                                      |                             |
|                                                                                      |                             |
|                                                                                      |                             |
|                                                                                      |                             |
|                                                                                      |                             |
|                                                                                      |                             |

#### 5. 交付物(健康診断結果等)の確認

マイナポータルから e-私書箱にログインして、交付されたデータを確認します。 ※交付物が交付されると、ご登録いただいたメールアドレスに交付完了メールが送付され ます。完了メール受信後、本手順にて交付物を確認して下さい。

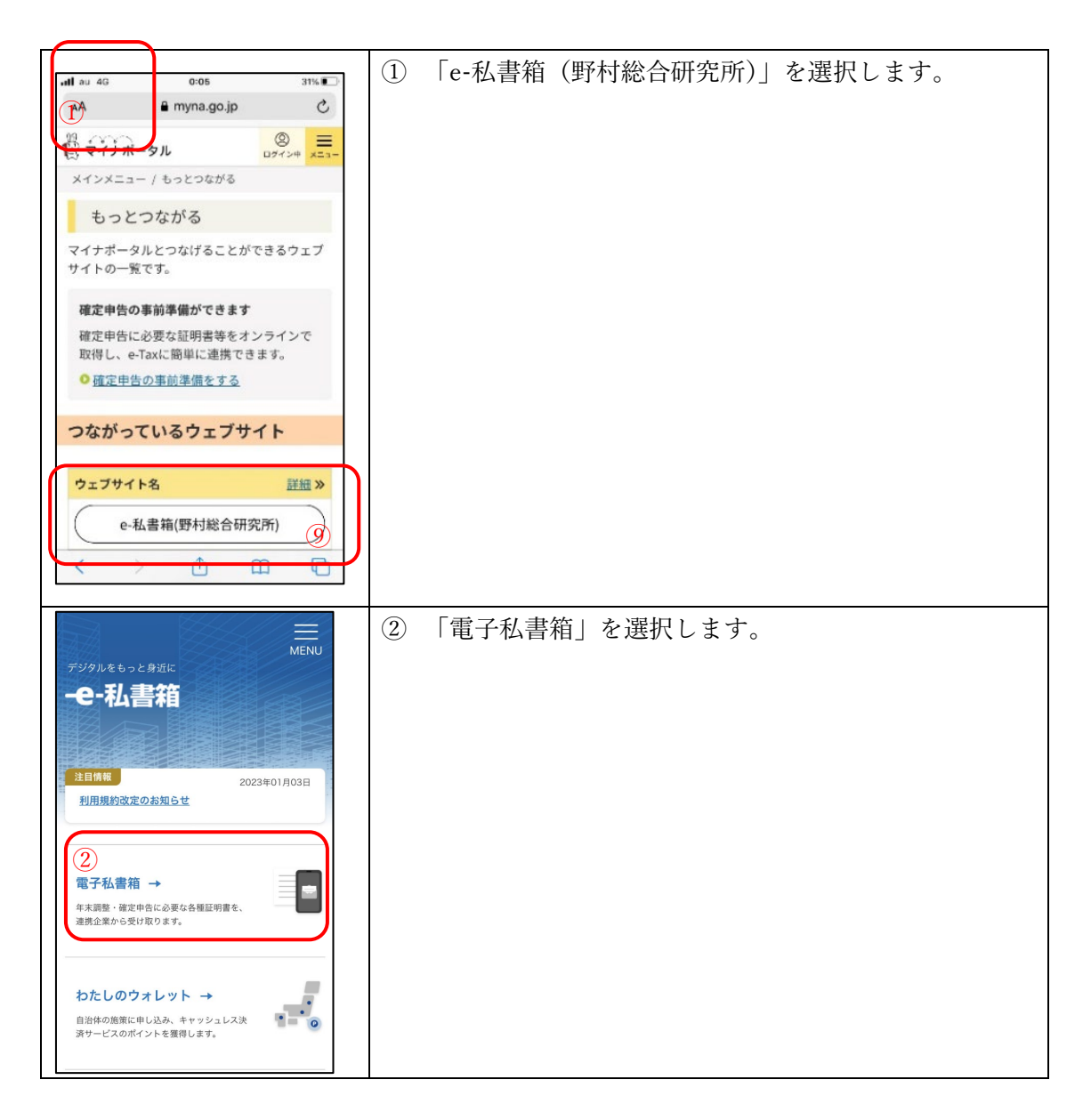

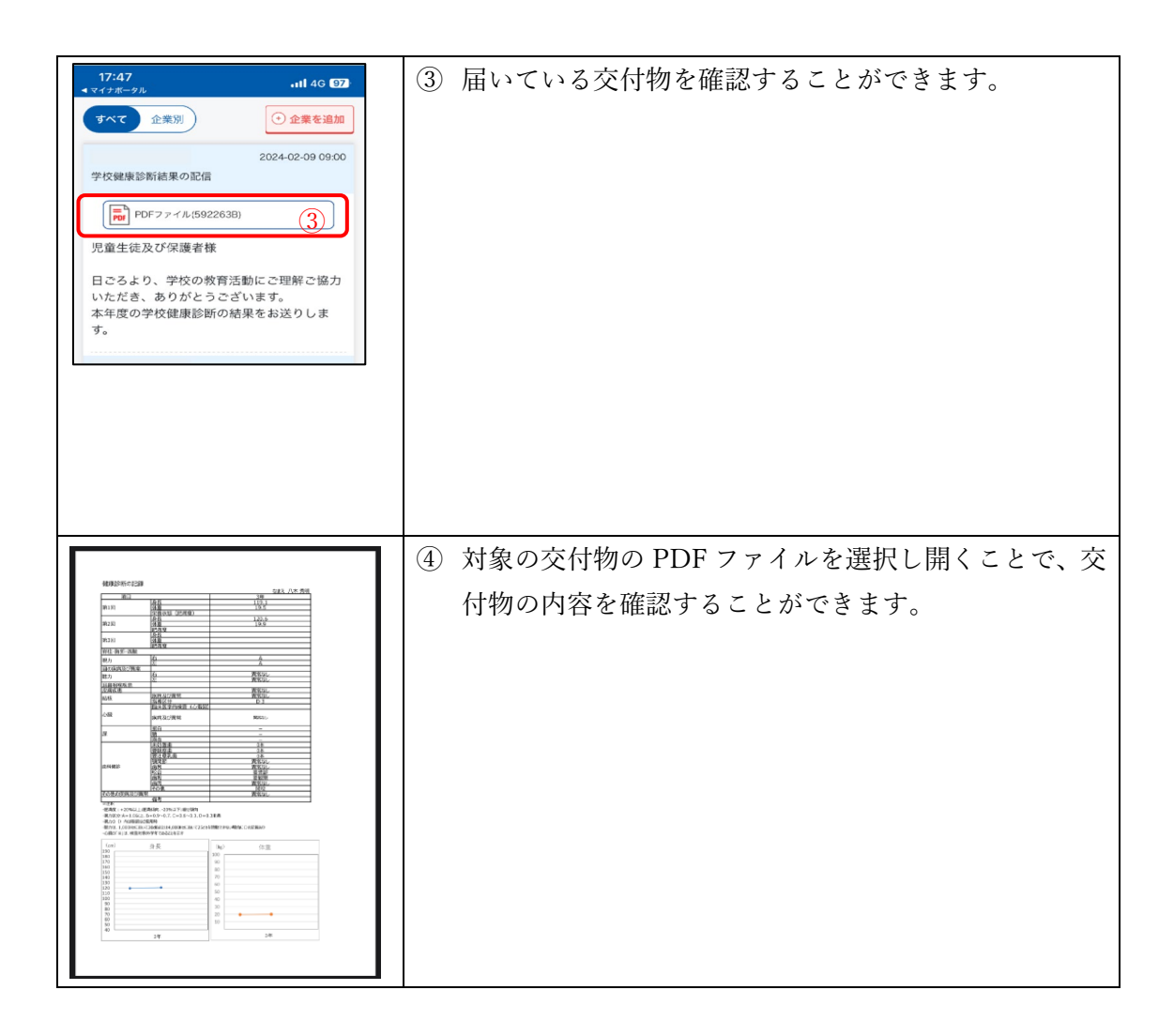

#### <ご参考>

| ・交付対象者の方 | (利用者) | 推奨環境 |
|----------|-------|------|
|----------|-------|------|

| Android | OS   | ・Android 11.0 以上 |
|---------|------|------------------|
|         | ブラウザ | ・Chrome 80 以上    |
| iOS     | OS   | ・iOS 14 以上       |
|         | ブラウザ | ・Safari 14 以上    |